# Actualizado el Otorizonal DEL Actualizado el Otorizonal DEL Actualizado el Otorizonal

| Qué contiene | <ul> <li>Generales</li> <li>Registro plataforma</li> <li>Perfil organización</li> <li>Directorio JAPEQ</li> <li>Preguntas frecuentes</li> </ul> |
|--------------|----------------------------------------------------------------------------------------------------|
|--------------|----------------------------------------------------------------------------------------------------|

# Comenzando

### ¡Bienvenido/Bienvenida!

Este manual ha sido diseñado para guiarte de manera clara y sencilla en el proceso de registro de información en nuestra plataforma digital, creada especialmente para las Organizaciones de la Sociedad Civil.

Aquí encontrarás todos los pasos necesarios para realizar el registro de manera eficiente, asegurando que tu organización aproveche al máximo las herramientas y beneficios que ofrece la plataforma.

Nuestra misión es facilitar la gestión y el acceso a los recursos, promoviendo la transparencia y la colaboración en tu importante labor. Si tienes alguna duda o necesitas asistencia, recuerda que nuestro equipo de soporte está aquí para ayudarte.

¡Gracias por ser parte del cambio positivo en nuestra sociedad!

### **Generales**

• La plataforma es una aplicación web, por lo que no requiere de instalaciones o herramientas especiales.

• La plataforma es compatible con cualquier navegador, pero para su mejor rendimiento se recomienda utilizar Google Chrome.

• La plataforma puede utilizarse en equipos de cómputo (escritorio o laptop), tabletas o teléfonos inteligentes.

• Para utilizar la plataforma, se requiere conexión a internet con una señal constante.

• Se puede 1 usuario por organización, es decir, no permite ingresar a mas de 1 persona con la misma licencia.

• En ocasiones una mala señal de internet puede obstaculizar la transmisión de datos por lo que se recomienda esperar a que el sistema muestre la respuesta de cada transacción ya sea de registro exitoso o de error.

• Las notificaciones de registro al directorio de OSCs se realizan vía correo electrónico por lo que deberá verificar su cuenta de manera periódica para enterarse de cualquier notificación por parte de los administradores.

## Registro plataforma

Para acceder a la plataforma, puede elegir cualquiera de las siguientes dos opciones:

2.1 Abrir su navegador (Google preferentemente) y escribir la siguiente dirección ULR: <u>https://www.socialydigital.org/web/sesion-edq</u>

2.1 Escanear con su teléfono inteligente el siguiente código QR.

En cualquiera de las dos opciones se mostrará la siguiente pantalla en donde se podrán realizar las siguientes acciones:

Ingreso a la plataforma

| Inicia Sesión Registrate          |
|-----------------------------------|
| Inicio de Sesión                  |
| Correo*                           |
| Contraseña*                       |
| Entrar                            |
| ¿ <u>Olvidaste tu contraseña?</u> |
|                                   |

## Alta de nuevo usuario

| 0.20             | Inicia Sesión<br>Registro | Registrate |
|------------------|---------------------------|------------|
|                  | Correo*                   |            |
| digita           | Contraseña*               | Q          |
| Social & Digital | Repite tu password*       | ଷ          |
|                  | RFC*                      |            |
|                  | Registrar                 |            |

Se mostrará una pantalla donde de manera obligatoria se deberá registrar la siguiente información:

• Correo electrónico • Contraseña • Confirmación de contraseña • RFC de la OSC que se está registrando

Una vez cargada la información el sistema desbloquea el botón "Registrar", al oprimir el botón el sistema enviara al correo previamente registrado una liga para validar su correo electrónico.

| 0                              | and the first of the second second second second second second second second second second second second second | Registrate |
|--------------------------------|----------------------------------------------------------------------------------------------------|------------|
|                                | Social Y Digital<br>Pre registro completado                                                                     | stro       |
| i socia<br>digita              |                                                                                                    | <b>O</b>   |
| Bienvenido<br>Social & Digital | El usuario para la intitucion fue registrado con éxito, verifica                                                | •          |
|                                | Aceptar                                                                                                    |            |
|                                |                                                                                                    | strar      |

# Perfil de la organización

Al ser un registro nuevo se deberá de llenar el formulario del perfil, donde se estarán

solicitando datos generales de la organización.

|                               |                            | Tema | Ø difqro@sharklasers.com |
|-------------------------------|----------------------------|------|--------------------------|
| Pienvenide                    |                            |      |                          |
| © Social & Digital 2024       | CASA A<br>Módulos          |      |                          |
|                               | Inicio Aviso de privacidad |      |                          |
| ✿ CASA                        | ~                          |      |                          |
| • MI PERFIL                   | •                          |      |                          |
| Mi perfil                     | MI PERFIL                  |      |                          |
| SERVICIOS SOCIAL &<br>DIGITAL | Mi perfil                  |      |                          |
| CONTACTO                      | ✓                          |      |                          |

En en formulario del perfil se estará solicitando información correspondiente a la organización, datos generales, de contacto, dirección.

| Aquellos campos con un | * se contemplan como | obligatorios a llenar. |
|------------------------|----------------------|------------------------|
|------------------------|----------------------|------------------------|

|                                       |   |                                                                                                    | Tema 🛛 🧿 difqro@sharklasers.cor     |
|---------------------------------------|---|----------------------------------------------------------------------------------------------------|-------------------------------------|
| Bienvenido<br>© Social & Digital 2024 |   | Organización<br>Correo de cuenta<br>difqro@sharklasers.com                                                                                                    |                                     |
| CASA     MI PERFIL                    | ~ | Logo institucional<br>Para insertar una imagen ubicar el botón "seleccionar archivo". El archiv<br>imagen (logo) debe cumplir con las siguientes especificaciones: tamañ<br>100 resolución 96ppp/ un peso máximo de 200KB / el sistema admite l<br>siguientes formatos "jpg", "png", "jpeg". Si la imagen no cumple con las | ivo de<br>ño 100 x<br>los<br>s      |
| Mi perfil                             |   | especificaciones, nuestro sitio ajustara automáticamente el archivo al tespecificado, modificando la resolución.<br>Seleccionar archivo Ningún archivo seleccionado                                                                                                    | Logo                                |
| SERVICIOS SOCIAL &<br>DIGITAL         | ~ | Datos generales de la Organización                                                                                                    |                                     |
|                                       |   | Nombre de la Organización * Razón social (Escribir                                                                                                    | la perso Seleccione la figura con 👻 |
| CONTACTO                              | ~ | El campo es obligatorio El campo es obligatorio                                                                                                    | El campo es obligatorio             |

Para la carga de foto de perfil/ logo de la organización, el sistema admite carga de archivos en JPG- PNG con un peso total de 200 kb.

Aquellos campos con una flecha se de conocen como "campos select" donde se deberá de indicar una opción dentro de las opciones que despliega al dar clic.

|                                                          |                                                                                                    |                                              | / |
|----------------------------------------------------------|----------------------------------------------------------------------------------------------------|----------------------------------------------|---|
| Datos generales de la Organización                       |                                                                                                    | /                                            | í |
| Nombre de la Organización *<br>ORGANIZACIÓN CAPACITACIÓN | Razón social (Escribir la persona jurídica de la organización tal cual está escri<br>CAPACITACIÓN JAPEQ | Seleccione la figura constitutiva*<br>I.A.P. |   |
|                                                          |                                                                                                    |                                              |   |
| Seleccione el tipo de organización*                      | RFC - ORG<br>DIF0010101KI9                                                                              | A.C.                                         |   |
| El campo es obligatorio                                  |                                                                                                    | I.A.P.                                       |   |
| Teléfono de la Organización *                            | Whatsapp de la Organización                                                                             | I.B.P.                                       |   |
| El campo es obligatorio                                  |                                                                                                    |                                              |   |
| Facebook                                                 | A.B.P.                                                                                                  |                                              |   |

Para los campos correspondientes a las redes sociales, se deberá de colocar la liga URL de la cuenta de Facebook/ Instagram y X.

|   | Datos generales de la Organización                               |                                                                                                    |                                              |  |  |
|---|------------------------------------------------------------------|----------------------------------------------------------------------------------------------------|----------------------------------------------|--|--|
|   | Nombre de la Organización *<br>ORGANIZACIÓN CAPACITACIÓN         | Razón social (Escribir la persona jurídica de la organización tal cual está escrito en el acta cons<br>CAPACITACIÓN JAPEQ | Seleccione la figura constitutiva*<br>I.A.P. |  |  |
|   |                                                                  |                                                                                                    |                                              |  |  |
|   | Seleccione el tipo de organización*<br>Soy OSC                   | RFC-ORG<br>DIFQ010101KI9                                                                                                  | Sitio Web/Red social*<br>www.capajapeq.org   |  |  |
|   |                                                                  |                                                                                                    |                                              |  |  |
|   | Telefono de la Organización *<br>1234567890                      | Whatsapp de la Organización<br>1234567890                                                                                 |                                              |  |  |
| Г |                                                                  |                                                                                                    |                                              |  |  |
|   | https://www.facebook.com/people/Fundacion-Enter/100068121030793/ |                                                                                                    |                                              |  |  |

El apartado **SUCURSALES** que se encuentra en este formulario se contempla con la finalidad de si una organización cuenta con sedes de operación, puedan acceder al sistema.

Para acceder a este apartado el usuario deberá dar clic en "agregar sucursal de la organización".

Una vez que se acceda a este apartado el sistema mostrara un formulario similar al del perfil, y funciona con las mismas validaciones que el formulario principal.

| Sucurs               | Sucursales                                                                                                    |           |        |                       |                                       |  |
|----------------------|----------------------------------------------------------------------------------------------------|-----------|--------|-----------------------|---------------------------------------|--|
| Regist               | Registre las sucursales que pueda tener su organización. Este formulario debe llenarse solo si usted cuenta con sucursales con actividades de operación y que deban ingresar a la plataforma para hacer uso de los módulos correspondientes. |           |        |                       |                                       |  |
|                      |                                                                                                    |           |        |                       | Agregar sucursales de la organización |  |
| #                    | Nombre                                                                                                    | Municipio | Estado | Vinculación de correo | Acciones                              |  |
|                      |                                                                                                    |           |        |                       |                                       |  |
| Datos de<br>Contacto | contacto<br>1 (Obligatorio)                                                                                                    |           |        |                       |                                       |  |
| Nom                  | bre*                                                                                                    |           |        | Telefono              |                                       |  |
| El carr              | npo es obligatorio                                                                                                    |           |        |                       |                                       |  |
| Emai                 | I De Contacto*                                                                                                    |           |        |                       |                                       |  |
| El can<br>Contacto : | npo es obligatorio<br>2 (Opcional)                                                                                                    |           |        |                       |                                       |  |
| Nom                  | bre                                                                                                    |           |        | Telefono              |                                       |  |
|                      |                                                                                                    |           |        |                       |                                       |  |
| Emai                 | I De Contacto                                                                                                    |           |        |                       |                                       |  |

Una vez que se han registrado los campos obligatorios, el sistema mostrara el botón de "guardar"

| leccionar los grupos de atención que atlende su Organización<br>iños, Jóvenes |  |
|-------------------------------------------------------------------------------|--|
| leccionar las líneas de acción de la Organización<br>Sistencia social         |  |
|                                                                               |  |

Una vez que se guarda la información el sistema de forma automática carga los módulos a los que como usuario podrá acceder.

|                             | =                                                                                          | Tema 😰 difqro@sharklasers.com                                                         |
|-----------------------------|--------------------------------------------------------------------------------------------|---------------------------------------------------------------------------------------|
| Bienvenido                  | Email De Contacto                                                                          |                                                                                       |
| © Social & Digital 2024     | Información general de la Organización<br>Personal operativo de la Organización            |                                                                                       |
|                             | Número aproximado de empleados directos*<br>1                                              | Número aproximado de empleados indirectos*<br>1                                       |
| 🕈 CASA 🗸 🗸                  | Número aproximado de voluntarios*<br>1                                                     | Nimero aproximado de beneficiarios / usuarios por año*                                |
|                             | Presentación de la Organización<br>Considera que tu presentación será vista por diferenter | ocura redactar tu presentación de manera clara y concisa pero con un tono inspirador. |
| Mi perfil                   | Presentación de la organización (2000 caracteres). * Actualización Exitosa                 |                                                                                       |
| SERVICIOS SOCIAL 8          | $\bigtriangledown$                                                                         |                                                                                       |
| PARTICIPACIÓN     SOCIAL    | Se han actualizado tus datos de perfil exitos                                              | amente //                                                                             |
| 🌐 JAPEQ 🗸 🗸                 | Seleccionar los grupos de atención que atlende su Organiza<br>Niños, Jóvenes<br>Aceptar    | *                                                                                     |
| 🚆 DIF 🗸 🗸                   | Seleccionar las líneas de acción de la Organización<br>Asistencia social                   | •                                                                                     |
| PARTICIPACIÓN     CIUDADANA |                                                                                            |                                                                                       |
| CONTACTO ~                  |                                                                                            | ardar                                                                                 |
|                             |                                                                                            |                                                                                       |
|                             |                                                                                            |                                                                                       |

El formulario del perfil, se puede editar cuantas veces sean necesarias. Siempre que exista algún cambio se deberá de dar clic en el botón de "guardar"

## Directorio Junta de Asistencia Privada JAPEQ

Ubicar en el menú lateral o en el menú general el titulo **"Directorio JAPEQ"** como se muestra en la siguiente imagen

|                                      | Î   |                                                                            | Tema | Ifqro@sharklasers.com |
|--------------------------------------|-----|----------------------------------------------------------------------------|------|-----------------------|
| Bienvenido<br>© Social & Digital 202 | 24  |                                                                            |      |                       |
| A CASA                               | ~   | PARTICIPACIÓN SOCIAL<br>Módulos                                            |      |                       |
| e MI PERFIL                          | ~   | Directorio OSCs Fortalecimiento Voluntariado Profesionalización Biblioteca |      | Aviso de privacidad   |
| SERVICIOS SOCIAL<br>& DIGITAL        | ~   |                                                                            |      |                       |
| PARTICIPACIÓN     SOCIAL             | ~   |                                                                            |      |                       |
| JAPEQ                                | ^   | JAPEQ<br>Módulos                                                           |      |                       |
| Directorio JAPEQ                     |     | Directorio JAPEQ Informe de actividades Aviso de privacidad                |      |                       |
| Informe de actividades               |     |                                                                            |      |                       |
| Aviso de privacidad                  |     |                                                                            |      |                       |
| 😤 DIF                                | ~   | DIF<br>Modulos                                                             |      |                       |
| PARTICIPACIÓN<br>CIUDADANA           | ~   | Directorio Dif Aviso de privacidad Visitas                                 |      |                       |
| CONTACTO                             | v . |                                                                            |      |                       |

Al dar clic el sistema muestra lo siguiente

**ROJO:** Apartado del formulario donde se podrán consultar observaciones o comentarios realizados al registro por personal autorizado de la Junta.

AMARILLO: Muestra el estatus del registro

Magenta: Modal con información registrada en el perfil de la organización, cualquier ajuste o cambio deberá realizarse desde el formulario de perfil.

| 🙉 Bienvenido                    | 1 |                                              |                         |               | Tem                     | i 🕘 difqro@sharklasers.com                            |
|---------------------------------|---|----------------------------------------------|-------------------------|---------------|-------------------------|-------------------------------------------------------|
| Social & Digital 2024 ©         |   |                                              |                         |               |                         |                                                       |
| 🕈 CASA 🗸                        |   | DIRECTORIO                                   | ada del Estado          | de Querétaro  |                         | unta de Asistencia Privada<br>del Estado de Querétaro |
| • MI PERFIL ~                   |   | Sunta de Asistencia Prive                    |                         |               | ,<br>                   |                                                       |
| SERVICIOS SOCIAL<br>& DIGITAL ~ |   | $\sim$                                       | Papal da infr           | rmaaián       |                         |                                                       |
| PARTICIPACIÓN     SOCIAL        |   |                                              | Faller de linic         | macion        |                         |                                                       |
|                                 |   | Comentarios Y Observaciones Del Administrado | or                      | Estatus       |                         | Perfil Organización                                   |
| JAPEQ ^                         |   | Aún no se han registrado comentarios.        |                         | ESTATUS JAPEQ | 1:                      |                                                       |
| Directorio JAPEQ                |   |                                              |                         | Proceso       |                         |                                                       |
| Informe de actividades          |   |                                              |                         |               |                         |                                                       |
| Aviso de privacidad             | - | 1 Registro                                   | Documente               | 0\$           |                         | G Fortalecimiento                                     |
|                                 |   | Datos de representacion legal                |                         |               |                         |                                                       |
| 🚆 DIF 🗸 🗸                       |   |                                              |                         |               |                         |                                                       |
| PARTICIPACIÓN     CIUDADANA     |   | Nombre*                                      | Apellido materno*       |               |                         |                                                       |
| 001171070                       |   | El campo es obligatorio                      | El campo es obligatorio |               | El campo es obligatorio |                                                       |
| CONTACTO V                      |   | RFC del Representante Legal*                 | Telefono fijo*          |               | Celular                 |                                                       |

El formulario contempla 3 secciones, el primero es el de "Registro".

#### REGISTRO

En este formulario nos encontramos con campos obligatorios (señalados con asterisco y en rojo), campos select, y cargadores de archivos los cuales admiten formatos PDF.

En la sección de "Donataria autorizada" se debe indicar en el radio botón si corresponde o no. En caso de seleccionar que si, el sistema muestra los campos de: No de oficio y carga de archivo. Recordar que la carga de archivos es en formato PDF.

|   |                                      | Â  | Tema 🙆 difqro@sharklasers.com                                                                                                    |
|---|--------------------------------------|----|----------------------------------------------------------------------------------------------------|
| ۲ | Bienvenido<br>© Social & Digital 202 | 24 | Donatoria autorizada                                                                                                    |
|   |                                      |    | ¿ Es donataria autorizada ? O Si O No                                                                                                    |
| A | CASA                                 | ~  | ¿ Es donataria internacional autorizada ? O Si O No                                                                                                    |
|   |                                      |    | Labor social                                                                                                    |
| θ | MI PERFIL                            | ~  |                                                                                                    |
|   | SERVICIOS SOCIAL<br>& DIGITAL        | ~  | Escriba los servicios que presta para realizar su Labor Social. Al final de cada palabra o frase oprima la tecla ENTER y el sistema lo guardara en el campo. Repita la operación por cada servicio que desee agregar. Si desea eliminar<br>simplemente oprima la X ubicada del lado derecho de cada palabra o frase (ejemplo: Asesoria jurídica, alimentación, hospedaje a personas en situación de calle, etc). |
| 0 | PARTICIPACIÓN<br>SOCIAL              | ×  | Categorias*                                                                                                    |
|   |                                      |    | Al menos elegir uno                                                                                                    |

Para el campo de "servicios que presta la organización" la información se deberá de cargar de la siguiente forma:

Escribe el servicio, ejemplo: Capacitaciones y coloca una coma para registrar el servicio.

Una vez que el usuario haya completado los campos obligatorios el sistema permite guardar la información y continuar con el proceso:

|             |                            |                             |                                    |                  |           |                                                                                            |      | ٢ |
|-------------|----------------------------|-----------------------------|------------------------------------|------------------|-----------|--------------------------------------------------------------------------------------------|------|---|
| <u>(11)</u> | Bienvenido                 |                             | Beneficiarios anuales              | s                |           |                                                                                            |      |   |
| - ADDITON   | © Social & Digital 20      | 24                          |                                    |                  |           |                                                                                            |      |   |
|             |                            |                             | Escriba el número total de sujetos | s de derecho qu  | e atiende | normalmente cada año, considere todo los programas, proyectos y eventos en un año.         |      |   |
|             |                            |                             |                                    |                  |           | Beneficiarios directos Nº Directos                                                         | 0    |   |
| •           | CASA                       | ~                           | MU                                 | ujeres           |           | Ninas de U-11 anos                                                                         |      |   |
| ~           |                            |                             |                                    |                  |           | Adolecentes de 12-17 anos                                                                  | 0    |   |
| Θ           | MI PERFIL                  | ~                           |                                    |                  |           | Jovenes de 18-30 anos                                                                      | 0    |   |
|             | SERVICIOS SOCIAL           |                             |                                    |                  |           |                                                                                            | 0    |   |
|             | & DIGITAL                  |                             |                                    |                  | -         |                                                                                            | 0    |   |
| 0           | PARTICIPACIÓN<br>SOCIAL    | TICIPACIÓN SOCIAL Y DIGITAL | Social Y Digital AVISO             | 0                |           |                                                                                            |      |   |
|             |                            |                             | Ho                                 | ombres           |           |                                                                                            | 0    |   |
| 0           | JAPEO                      | ~                           |                                    |                  | 1.0       | información ha sida guardada ( IADEO) (Dessa continuer?                                    | 0    |   |
|             |                            |                             |                                    |                  | Ld        | información na sido guardada (JAPEQ) ¿Desea continuar?                                     | 0    |   |
| Di          | ectorio JAPEQ              |                             |                                    |                  |           | Aceptar                                                                                    | 0    |   |
|             |                            |                             |                                    |                  |           |                                                                                            | 0    |   |
| Inf         | orme de actividades        |                             |                                    |                  |           |                                                                                            | 0    |   |
|             |                            |                             | Tot                                | tal beneficiario | \$        |                                                                                            | 0    |   |
| Av          | iso de privacidad          |                             | Re                                 | ecuerda oprimir  | el botón  | de quardar al terminar de captar tu información, de lo contrario no podrás terminar el pro | ceso |   |
|             |                            |                             |                                    |                  |           |                                                                                            |      |   |
| 8           | DIF                        | ~                           |                                    |                  |           | Guardar Siguiente                                                                          |      |   |
| Θ           | PARTICIPACIÓN<br>CIUDADANA | ~                           |                                    |                  |           |                                                                                            |      |   |
| COL         | ТАСТО                      | ~                           |                                    |                  |           |                                                                                            |      |   |

Para la carga de documentos el sistema admite archivos PDF con un peso máximo de 9mb.

El proceso de carga es el siguiente:

• Ubicar "subir archivo"

| S Abrir                                      |                                           |                             |                       |               | ×          | ×    | 🥮 SocialyDigital | 🗙 🕴 🛄 Google Calendar - Iunes, 27 de 🛛 🗙 | +    | - a x                  |
|----------------------------------------------|-------------------------------------------|-----------------------------|-----------------------|---------------|------------|------|------------------|------------------------------------------|------|------------------------|
| $\leftarrow \rightarrow \checkmark \uparrow$ | ¥ → Descargas                             |                             |                       | C Buscar en D |            |      |                  |                                          |      | 🛍 🖈 🤳 E                |
| Organizar 👻 Nueva                            | carpeta                                   |                             |                       |               | 🗐 🕶 🔳 (    |      |                  |                                          | Tema | difgro@sharklasers.com |
| A Inicio                                     |                                           | Fecha de modificación       | Tipo                  | Tamaño        |            |      | 0                |                                          |      |                        |
| 🔀 Galería                                    | ∼ Hoy                                     |                             |                       |               |            |      | Documentos       |                                          |      | B Fortalecimiento      |
| > 🔿 Natalia - Person                         | constancia secretaria de planeación y par | 27/01/2025 03:24 p. m.      | Microsoft Edge P      | 218 KB        |            |      |                  |                                          |      |                        |
| Natalia Lolhes I                             | ExcelGestionIntegral (2)                  | 27/01/2025 02:33 p. m.      | Hoja de cálculo d     | 279 KB        |            |      |                  |                                          |      |                        |
| 7 Vacana Londee, 1                           | ExcelGestionIntegral (1)                  | 27/01/2025 01:53 p.m.       | Hoja de cálculo d     | 279 KB        |            |      |                  |                                          |      |                        |
|                                              | ExcelGestionIntegral                      | 27/01/2025 01:51 p. m.      | Hoja de cálculo d     | 279 KB        |            |      |                  |                                          |      |                        |
| Escritorio 📌                                 | openvpn-connect-3.6.0.4074_signed         | 27/01/2025 10:26 a.m.       | Paquete de Windo      | 100,540 KB    |            |      |                  |                                          |      |                        |
| 🛓 Descargas 📌                                | OpenVPN-2.6.13-1001-x86                   | 27/01/2025 10:21 a.m.       | Paquete de Windo      | 4,948 KB      |            |      |                  |                                          |      |                        |
| Documentos 🖈                                 | ✓ La semana pasada                        |                             |                       |               |            |      |                  |                                          |      |                        |
| 🔀 Imágenes 📌                                 | OfficeSetup                               | 25/01/2025 07:15 p. m.      | Aplicación            | 7,353 KB      |            |      |                  |                                          |      |                        |
| 🕖 Música 🔹 🖈                                 | WhatsApp Installer                        | 25/01/2025 06:55 p. m.      | Aplicación            | 1,071 KB      |            | ente |                  |                                          |      |                        |
|                                              | ChromeSetup                               | 25/01/2025 06:47 p. m.      | Aplicación            | 11,846 KB     |            |      |                  |                                          |      |                        |
| Nor                                          | mbre de archivo:                          |                             |                       | V Todos los a | archivos ~ |      |                  |                                          |      | Descargar documento    |
|                                              |                                           |                             |                       | Abrir         | r Cancelar |      |                  |                                          |      |                        |
|                                              | Selecc                                    | ionar archivo Sin           | archivos seleccio     | nados         | _          | 9    |                  |                                          |      |                        |
|                                              | Others an                                 | ate colline older del conte |                       |               |            |      |                  |                                          |      |                        |
| JAPEQ                                        | Ottima pr                                 | otocolización del acta      | dei acta constitutiva |               |            |      |                  |                                          |      |                        |
|                                              | Seleco                                    | ionar archivo Sin           | archivos seleccio     | nados         |            |      |                  |                                          |      |                        |
|                                              |                                           |                             |                       |               |            |      |                  |                                          |      |                        |

- Ubicar dentro de nuestro escritorio el documento que se desea cargar al sistema
- El sistema mostrara el siguiente icono, indicando que el archivo ha sido cargado con éxito.

Los documentos se pueden consultar dando clic en el icono del clip, los archivos cargados en sistema únicamente podrán ser sustituidos por otro, mas no eliminados.

• Ningún documento esta considerado como obligatorio en el registro.

|               |                               | Â   | =                                                                                  |                                                                                                    | Tema 🕥 difqro@sharklasers.com |
|---------------|-------------------------------|-----|------------------------------------------------------------------------------------|----------------------------------------------------------------------------------------------------|-------------------------------|
|               | Bienvenido                    | . 1 | 🖉 Registro —————                                                                   | 2 Documentos                                                                                              | 3 Fortalecimiento             |
| - <b>O</b> LO | © Social & Digital 202        |     | Documentación                                                                      |                                                                                                    |                               |
| •             | CASA                          | ~   |                                                                                    |                                                                                                    |                               |
| θ             | MI PERFIL                     | ×   | Leer antes de continuar<br>Cargue los documentos en f<br>Una vez cargado descargue | ormatos PDF cada uno no mayor a 10 megabytes<br>el documento para comprobar que se almaceno correctamente |                               |
| ۲             | SERVICIOS SOCIAL<br>& DIGITAL | ~   |                                                                                    |                                                                                                    |                               |
| 0             | PARTICIPACIÓN<br>SOCIAL       | v   | Acta Constitutiva de origen                                                        |                                                                                                    | Descargar documento           |
|               |                               | - 1 | Seleccionar archivo do                                                             | rumento de prueba.pdf                                                                                     |                               |
| 0             | JAPEQ                         | ~   | Última protocolización del acta                                                    | constitutiva                                                                                              |                               |
|               |                               | - 1 | Seleccionar archivo Sir                                                            | archivos seleccionados                                                                                    |                               |
| Dir           | ectorio JAPEO                 | - 1 | INE Representante Legal (pasa                                                      | porte, cedula,profesional)                                                                                |                               |
|               |                               |     | Seleccionar archivo Sir                                                            | archivos seleccionados                                                                                    |                               |

#### **CERTIFICACIONES Y FORTALECIMIENTO**

Para el llenado de información en esta ultima sección del registro, se deberá de registrar el nombre del certificado y posteriormente el dato de la fecha en la que se obtuvo ese reconocimiento o certificado, finalmente dar clic en el botón de "+"

Repetir cuantas veces sean necesarias.

|                                     | Tema                                                                                                    | Ø difqro@sharklasers.com |
|-------------------------------------|----------------------------------------------------------------------------------------------------|--------------------------|
| Bienvenido<br>Social & Digital 2024 | Comentarios Y Observaciones Del Administrador Estatus F                                                                  | Perfil Organización      |
| 🕈 CASA 🗸 🗸                          | - Parino se nan registrato contenanos.                                                                                   |                          |
|                                     |                                                                                                    |                          |
| SERVICIOS SOCIAL<br>& DIGITAL       | Registro                                                                                                    | Fortalecimiento          |
| PARTICIPACIÓN     SOCIAL            | Certificaciones y Reconocimiento                                                                                         |                          |
| JAPEQ ^<br>Disertaria (ADEO)        | Certificados Mencione los certificados con los que cuenta la organización 🖉                                              |                          |
| Directorio JAPEQ                    |                                                                                                    |                          |
| Informe de actividades              | Reconocimientos                                                                                                    |                          |
| Aviso de privacidad                 | Mencione los reconocimientos con los que cuenta la organización dd/mm/aaaa                                               |                          |
|                                     | Recuerda oprimir el botón de guardar al terminar de captar tu información, de lo contrario no podrás terminar el proceso |                          |
| DIF V                               |                                                                                                    |                          |
| PARTICIPACIÓN     CIUDADANA         | Anterior Guardar                                                                                                    |                          |
| CONTACTO V                          |                                                                                                    |                          |

Una vez cargada la información en el formulario de registro el usuario deberá dar clic en el botón de "Guardar"

El sistema mostrara la siguiente ventana:

|       |                                      |     | =                                                                   |                                                                                                    |                                            | Tema  |  |  |  |  |
|-------|--------------------------------------|-----|---------------------------------------------------------------------|----------------------------------------------------------------------------------------------------|--------------------------------------------|-------|--|--|--|--|
| ۲     | Bienvenido<br>© Social & Digital 202 |     | Panel de información                                                |                                                                                                    |                                            |       |  |  |  |  |
|       |                                      |     | Comentarios Y Observaciones Del Adm                                 | ninistrador                                                                                                    | Estatus                                    | Perfi |  |  |  |  |
| A     | CASA                                 | ~   | Aún no se han registrado comenta                                    |                                                                                                    |                                            |       |  |  |  |  |
| Θ     | MI PERFIL                            | ~   | (                                                                   | Social Y Digital<br>Registro Exitoso                                                                                               |                                            |       |  |  |  |  |
| ۲     | SERVICIOS SOCIAL<br>& DIGITAL        | ~   | 🖉 Registro ————                                                     | $\bigcirc$                                                                                                    |                                            |       |  |  |  |  |
| 0     | PARTICIPACIÓN<br>SOCIAL              | ~   | Certificaciones y Reconocimiento                                    | $\bigcirc$                                                                                                    |                                            |       |  |  |  |  |
| 0     | JAPEQ                                | ^   | Certificados                                                        | Se ha guardado la información del forr<br>fortalecimiento. Tu registro se encuentra<br>ador, no olvidos darla clic al batón solici | nulario de<br>len estatus                  |       |  |  |  |  |
| Dire  | ectorio JAPEQ                        |     | Mencione los certificados con los que cuenta la organizació que mmm | pueda ser enviado. Recuerde que en es<br>información no podrá editarse                                                             | atus enviado la                            |       |  |  |  |  |
| Info  | orme de actividades                  |     |                                                                     | Aceptar                                                                                                    |                                            |       |  |  |  |  |
| Avi   | so de privacidad                     |     | Recondimientos                                                      |                                                                                                    |                                            |       |  |  |  |  |
| -<br> | DIF                                  | ~   | Recuerda oprimir el botón de gu                                     | ardar al terminar de captar tu información, de                                                                                     | lo contrario no podrás terminar el proceso |       |  |  |  |  |
| Θ     | PARTICIPACIÓN<br>CIUDADANA           | ~   |                                                                     | Anterior Gu                                                                                                    | ardar Solicitar_registro                   |       |  |  |  |  |
| CON   | TACTO                                | × . |                                                                     |                                                                                                    |                                            |       |  |  |  |  |

Si la información previamente cargada es correcta, dar clic en el botón de "Solicitar registro", con este botón se estará enviando a revisión la información al personal de la Junta de Asistencia Privada, y no se podrá editar la información hasta que se haya calificado nuestro registro.

# Preguntas frecuentes

1. ¿Puedo cambiar mi correo electrónico registrado en la plataforma?

Para cambiar la dirección de correo electrónico registrada en el sistema, mandar un correo a la siguiente dirección: <u>fundacionenterac@gmail.com</u>

1. ¿Pueden haber dos personas de la organización dentro de la plataforma con la misma cuenta?

Por motivos de seguridad el sistema se bloquea al detectar dos sesiones abiertas con el mismo usuario y contraseña.

 ¿Cómo puedo saber el estatus del registro de mi información en el Directorio de la Junta de Asistencia Privada?

El sistema envía notificaciones vía correo electrónico, sobre el estatus de los diversos procesos dentro del sistema, incluyendo el estatus del directorio de la Junta de Asistencia Privada de Querétaro.

¿No encontraste lo que buscabas? ¡Comunícate con nuestro equipo vía fundacionenterac@gmail.com, y te ayudaremos!